# TeliCamAlK

(TelliCamSDK USB3.0 AIK Adapter)

## **User Guide**

Version 1.0.1 (2019/02/07)

## **Toshiba Teli Corporation**

Information contained in this document is subject to change without prior notice.

#### Contents

| 1. Introduction                        | 3  |
|----------------------------------------|----|
| 2. Architecture                        | 3  |
| 3. How to use                          | 4  |
| 3.1. Image Acquisition Device settings | 4  |
| 3.2. Video Format settings             | 5  |
| 3.3. Custom Properties settings        | 6  |
| 4. Troubleshooting                     | 10 |
| 5. Others                              | 11 |
| 5.1. Revision History                  | 11 |
| 5.2. Disclaimer                        | 11 |
| 5.3. License                           | 11 |
| 5.4. Inquiry                           | 12 |
|                                        |    |

## **1. Introduction**

TeliCamAIK is an interface library which provides access to Toshiba Teli USB3 Vision cameras from Cognex VisionPro vision software through Imaging Device module provided by Cognex Corporation.

TeliCamAIK is included in TeliCamSDK installer.

To install TeliCamAIK, you have to select "Complete" when installing TeliCamSDK, or check "AIK" checkbox in custom installation and install it.

Please refer to TeliCamSDK Start-up Guide for the installation method of TeliCamSDK.

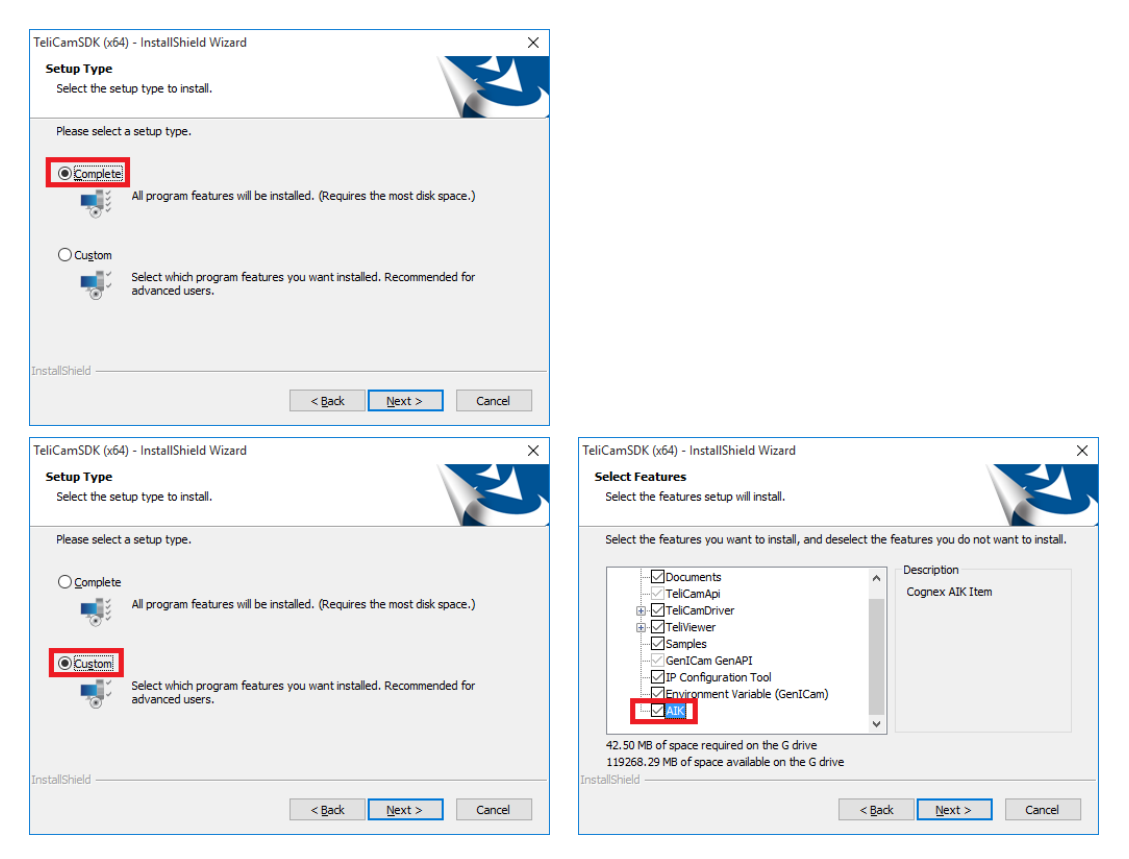

## 2. Architecture

The software configuration of the application software which uses TeliCamAIK interface is as follows.

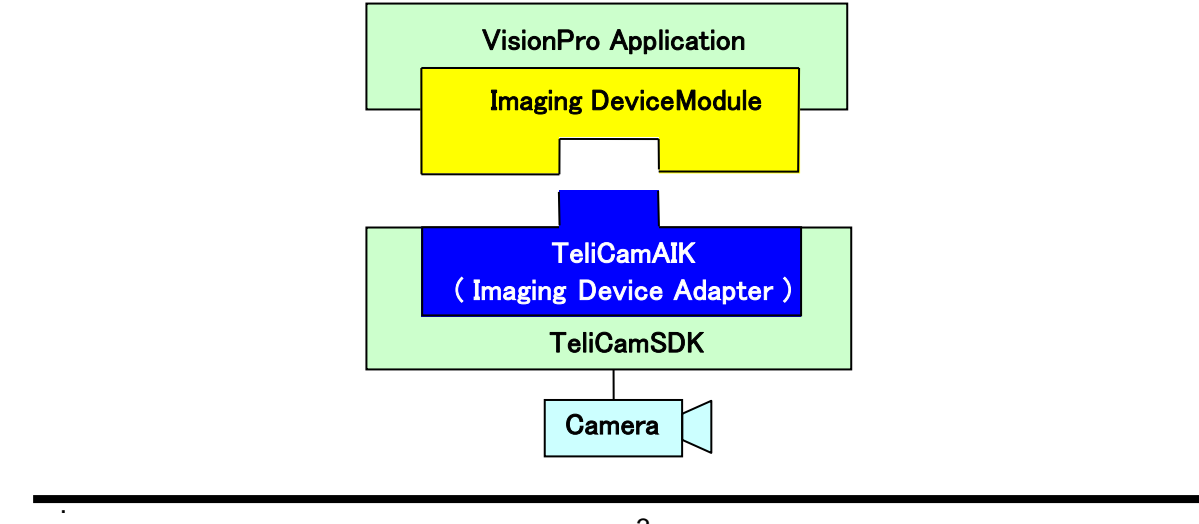

### 3. How to use

Administration privileges are required for executing application software that uses TeliCamAIK. If application (include VisionPro QuickBuild) runs without administration privileges, application may fail to enumerate camera devices.

Refer to "Acquiring Images with an Imaging Device" section of Cognex VisionPro document, when you program using Microsoft Visual Studio.

#### 3.1. Image Acquisition Device settings

The following name will be assigned to a camera device accessed through TeliCamAIK. "Device: *VendorName ModelName* (AIK) : *SerialNo*."

The following shows the Image Source window of VisionPro QuickBuild. (The appearance may change if the version of VisionPro is different.)

| Image database                                       |                                                              |                |    |
|------------------------------------------------------|--------------------------------------------------------------|----------------|----|
| / Intege database                                    | (To specify a file, type the name and press <enter>)</enter> |                |    |
| Choose File                                          |                                                              |                |    |
|                                                      | Acquisition rate: 1 🖨 fr                                     | ames per secon | nd |
| Camera                                               |                                                              |                |    |
| ettings                                              |                                                              |                |    |
|                                                      |                                                              |                |    |
| Image Acquisition Device                             | e /Erome Grobber:                                            |                |    |
| Image Acquisition Device                             | e/Frame Grabber:                                             |                |    |
| Image Acquisition Device<br>Device: Toshiba-Teli BU4 | e/Frame Grabber:<br>406M <u>(AIK)</u> : 0000001 ~            |                |    |
| Image Acquisition Device<br>Device: Toshiba-Teli BU4 | e/Frame Grabber:<br>406M <u>(AIK)</u> : 0000001 ~            |                |    |
| Image Acquisition Device<br>Device: Toshiba-Teli BU4 | e/Frame Grabber:<br>406M <u>(AIK)</u> : 0000001 ~            |                |    |
| Image Acquisition Device<br>Device: Toshiba-Teli BU  | e/Frame Grabber:<br>406M <u>(AIK)</u> : 0000001 ~            |                |    |
| Image Acquisition Device<br>Device: Toshiba-Teli BU  | e/Frame Grabber:<br>406M <u>(AIK)</u> : 0000001 ~            |                |    |
| Image Acquisition Device<br>Device: Toshiba-Teli BU  | e/Frame Grabber:<br>406M <u>(AIK)</u> : 0000001 ~            |                |    |
| Image Acquisition Device<br>Device: Toshiba-Teli BU  | e/Frame Grabber:<br>406M <u>(AIK)</u> : 0000001 ~            |                |    |
| Image Acquisition Device<br>Device: Toshiba-Teli BU  | e/Frame Grabber:<br>406M <u>(AIK)</u> : 0000001 ~            |                |    |
| Image Acquisition Device<br>Device: Toshiba-Teli BU  | e/Frame Grabber:<br>406M <u>(AIK)</u> : 0000001 ~            |                |    |
| Image Acquisition Device<br>Device: Toshiba-Teli BU  | e/Frame Grabber:<br>406M <u>(AIK)</u> : 0000001 ~            |                |    |
| Image Acquisition Device<br>Device: Toshiba-Teli BU  | e/Frame Grabber:<br>406M <u>(AIK)</u> : 0000001 ~            |                |    |
| Image Acquisition Device<br>Device: Toshiba-Teli BU  | e/Frame Grabber:<br>406M <u>(AIK)</u> : 0000001 ~            |                |    |
| Image Acquisition Device<br>Device: Toshiba-Teli BU  | e/Frame Grabber:<br>406M <u>(AIK)</u> : 0000001 ~            |                |    |

If you create a .NET application, you need to add the following assemblies to the reference:

- Cognex.VisionPro
- Cognex.VisionPro.Core
- Cognex.VisionPro.ImagingDevice

```
[Example C#]
```

```
CogFrameGrabberImagingDevices cameras = new CogFrameGrabberImagingDevices();
ICogFrameGrabber camera = null;
for (int i = 0; i < cameras.Count; i++)</pre>
{
   if (cameras[i].Name.Contains("Teli"))
   {
       if (cameras[i].Name.Contains("AIK"))
       {
           camera = cameras[i];
           break;
       }
   }
}
if (camera == null)
{
   MessageBox.Show("No Teli camera Found.", "Error",
       MessageBoxButtons.OK, MessageBoxIcon.Error);
}
else
{
   string text = string.Empty;
   text = string.Format("DeviceName : {0}¥r¥nSerialNo : {1}"
       , camera.Name, camera.SerialNumber);
   MessageBox.Show(text, "OK"
       , MessageBoxButtons.OK, MessageBoxIcon.Information);
}
```

#### 3.2. Video Format settings

When using TeliCamAIK, specify "Cognex Null Format" as the video format name.

[Example C#]

```
const string VIDEO_FORMAT = "Cognex NullFormat";
ICogAcqFifo fifo = camera.CreateAcqFifo(
    VIDEO_FORMAT,
    CogAcqFifoPixelFormatConstants.Format8Grey,
    0,
    true);
```

The supported image formats are as follows.

- Mono8
- Mono10
- Mono12
- RGB8
- BGR8
- BayerGR8
- BayerRG8
- BayerBG8
- BayerGR8

D4276030B www.toshiba-teli.co.jp

#### 3.3. Custom Properties settings

TeliCamAIK supports Custom Properties for controlling device-specific features of the camera.

In VisionPro QuickBuild, custom Features can be shown in Custom Property tab and values of them can be edited here.

| 0                                                         |                      |                  |                                                                 |        |               |      |
|-----------------------------------------------------------|----------------------|------------------|-----------------------------------------------------------------|--------|---------------|------|
| - Y                                                       |                      |                  |                                                                 |        |               |      |
| lmage database                                            | (To operative file   | 4 4h             |                                                                 |        |               |      |
|                                                           | (To specify a file,  | type the name of | and press <en< td=""><td>iter&gt;)</td><td></td><td></td></en<> | iter>) |               |      |
|                                                           |                      |                  |                                                                 |        |               |      |
|                                                           |                      | Acquisitio       | n rate:                                                         | 1 🜩    | frames per se | cond |
| Camera                                                    |                      |                  |                                                                 |        |               |      |
|                                                           | Incore Descertion In | nanina Davian    | Custom Prop                                                     | ortion |               |      |
| ings Strobe & Ingger                                      | Image Properties In  | naging Device    | Custom rop                                                      | lenies |               |      |
|                                                           |                      | ٦                |                                                                 |        |               |      |
| DeviceUserID                                              |                      | Value            |                                                                 |        |               | -i   |
| ImageFormatSelect                                         | or                   | Value            |                                                                 |        |               |      |
| PixelCoding                                               |                      |                  |                                                                 |        |               |      |
| PixelSize                                                 |                      |                  |                                                                 |        |               |      |
| PixelEndian                                               |                      |                  |                                                                 |        |               |      |
| PixelFormat                                               |                      |                  |                                                                 |        |               |      |
| AcquisitionFrameR                                         | ateControl           |                  |                                                                 |        |               |      |
| AcquisitionFrameR                                         | ate                  |                  |                                                                 |        |               |      |
| AcquisitionFrameIn                                        | tervalControl        |                  |                                                                 |        |               |      |
| AcquisitionFrameIn                                        | iterval              |                  |                                                                 |        |               |      |
| ExposureTimeCont                                          | rol                  |                  |                                                                 |        |               |      |
|                                                           |                      |                  |                                                                 |        |               |      |
| Gamma                                                     |                      |                  |                                                                 |        |               |      |
| Gamma<br>TriggerSequence                                  |                      |                  |                                                                 |        |               |      |
| Gamma<br>TriggerSequence                                  |                      |                  |                                                                 |        |               |      |
| Gamma<br>TriggerSequence<br>TriggerSource<br>TriggerDelay |                      |                  |                                                                 |        |               |      |

The "Reserved" custom properties are shown in red. "Reserved" custom properties are properties that VisionPro software may overwrite the value.

In TeliCamAIK, properties whose validness of property, access type, valid value range, etc. is affected by other custom properties are also handled as "reserved" and are shown in red.

Teli recommends you avoid setting a value to a reserved custom property or use extreme caution when choosing a value.

The following table shows custom properties defined in TeliCamAIK. (Some of them may be not available if the connected camera does not support.)

"Reserved" custom properties (properties that VisionPro software may overwrite the value or properties whose validness of property, valid value range, etc. is affected by other custom properties) are shown in red. Be aware that the value, validness of property, access type, valid value range, etc. may be changed in background process.

For the contents of each custom property (register), refer to instruction manual of the camera.

| Node Name                       | Туре    | Access   | Description                                                     |  |  |  |
|---------------------------------|---------|----------|-----------------------------------------------------------------|--|--|--|
| AdapterVersion                  |         |          |                                                                 |  |  |  |
| AdapterVersion                  | String  | R        | Returns the adapter dll version.                                |  |  |  |
|                                 |         | Devic    | eControl                                                        |  |  |  |
| DeviceVendorName                | String  | R        | Returns the vendor name.                                        |  |  |  |
| DeviceModelName                 | String  | R        | Returns the model name.                                         |  |  |  |
| DeviceManufacturerInfo          | String  | R        | Returns the manufacturer information.                           |  |  |  |
| DeviceVersion                   | String  | R        | Returns the device version.                                     |  |  |  |
| DeviceID                        | String  | R        | Returns the Device ID (serial number).                          |  |  |  |
| DeviceUserID                    | String  | R/W      | Set the free user ID.                                           |  |  |  |
|                                 |         | ImageFo  | rmatControl                                                     |  |  |  |
| ImageFormatSelector             | Enum    | R/W      | Selects an image format.                                        |  |  |  |
|                                 |         | Sca      | alable                                                          |  |  |  |
| SensorWidth                     | Integer | R        | Returns effective width of the sensor in pixels.                |  |  |  |
| SensorHeight                    | Integer | R        | Returns effective Height of the sensor in pixels.               |  |  |  |
|                                 |         | Pixel    | Format                                                          |  |  |  |
| PixelCoding                     | Enum    | R        | Returns a pixel coding.                                         |  |  |  |
| PixelSize                       | Enum    | R/W      | Selects a bit size of image pixel.                              |  |  |  |
| PixelEndian                     | Enum    | R        | Returns a pixel endian.                                         |  |  |  |
| PixelFormat                     | Enum    | R        | Returns a selected pixel format.                                |  |  |  |
|                                 |         |          | PixelFormat is conformed to AIA Pixel Format Naming             |  |  |  |
|                                 |         |          | Convention.                                                     |  |  |  |
|                                 |         | Acquisit | ionControl                                                      |  |  |  |
| AcquisitionFrameRateControl     | Enum    | R/W      | Activates frame rate setting.                                   |  |  |  |
| AcquisitionFrameRate            | Float   | R/W      | Sets frame rate of image stream.                                |  |  |  |
| AcquisitionFrameRate_Min        | Float   | R        | Returns a minimum value of AcquisitionFrameRate.                |  |  |  |
| AcquisitionFrameRate_Max        | Float   | R        | Returns a maximum value of AcquisitionFrameRate.                |  |  |  |
| AcquisitionFrameIntervalControl | Enum    | R/W      | Activates frame interval setting.                               |  |  |  |
| AcquisitionFrameInterval        | Float   | R/W      | Sets frame interval of image stream.                            |  |  |  |
| AcquisitionFrameInterval_Min    | Float   | R        | Returns a minimum value of AcquisitionFrameInterval.            |  |  |  |
| AcquisitionFrameInterval_Max    | Float   | R        | Returns a maximum value of AcquisitionFrameInterval.            |  |  |  |
| Exposure Time                   |         |          |                                                                 |  |  |  |
| ExposureTimeControl             | Enum    | R/W      | Selects exposure time control mode.                             |  |  |  |
| · ·                             |         |          | When other than "Manual" is selected, the value of the Exposure |  |  |  |
|                                 |         |          | property of the imaging device is invalid.                      |  |  |  |
|                                 | Gamma   |          |                                                                 |  |  |  |
| Gamma                           | Float   | R/W      | Sets the Gamma correction.                                      |  |  |  |
| Gamma_Min                       | Float   | R        | Returns a minimum value of Gamma.                               |  |  |  |
| Gamma_Max                       | Float   | R        | Returns a maximum value of Gamma.                               |  |  |  |
|                                 |         | Trigge   | erControl                                                       |  |  |  |
| TriggerSequence                 | Enum    | R/W      | Selects trigger sequence.                                       |  |  |  |
| TriggerSource                   | Enum    | R/W      | Selects trigger source of Random Trigger Shutter.               |  |  |  |
| TriggerDelay                    | Float   | R/W      | Sets trigger delay.                                             |  |  |  |
| TriggerDelay_Min                | Float   | R        | Returns a minimum value of TriggerDelay.                        |  |  |  |
| TriggerDelay_Max                | Float   | R        | Returns a maximum value of TriggerDelay.                        |  |  |  |
| TriggerSoftware                 | Command | W        | Executes software trigger.                                      |  |  |  |
|                                 |         |          |                                                                 |  |  |  |

.

| Node Name          | Type         | Access | Description                                  |  |  |  |
|--------------------|--------------|--------|----------------------------------------------|--|--|--|
| DigitalloControl   |              |        |                                              |  |  |  |
| LineModeAll        | Integer      | R      | Returns the direction of each Line signal.   |  |  |  |
| LineInverterAll    | Integer      | R/W    | Selects the polarity of each Line signal.    |  |  |  |
| LineStatusAll      | Integer      | R      | Returns the status of each Line signal.      |  |  |  |
| UserOutputValueAll | Integer      | R/W    | Sets the user output value.                  |  |  |  |
| LineSelector       | Enum         | R/W    | Selects the Line of I/O connector.           |  |  |  |
| LineSource         | Enum         | R/W    | Selects the source of the output signal.     |  |  |  |
|                    | TimerControl |        |                                              |  |  |  |
| TimerSelector      | Enum         | R      | Returns the name of the timer that selected. |  |  |  |
| TimerDuration      | Float        | R/W    | Sets the width of Timer0Active signal.       |  |  |  |
| TimerDuration_Min  | Float        | R      | Returns a minimum value of TimerDuration.    |  |  |  |
| TimerDuration_Max  | Float        | R      | Returns a maximum value of TimerDuration.    |  |  |  |
| TimerDelay         | Float        | R/W    | Sets the delay of Timer0Active signal.       |  |  |  |
| TimerDelay_Min     | Float        | R      | Returns a minimum value of TimerDelay.       |  |  |  |
| TimerDelay_Max     | Float        | R      | Returns a maximum value of TimerDelay.       |  |  |  |
|                    |              | Test   | Pattern                                      |  |  |  |
| TestPattern        | Enum         | R/W    | Selects a test pattern.                      |  |  |  |

GetFeature() method of ICogImagingDeviceAccess is available for enumerating the name of supported custom properties.

Specify "FeatureName\_*n*" string for the "node" argument of GetFeature(). "n" is an integer index value starting from 0, which represents index of the custom property to get the name.

If custom property whose index is specified value does not exist, NULL value will be returned.

If the specified custom property is not supported by the connected camera, exception error occurs when a method of ICogImagingDeviceAccess is executed.

#### [Example C#]

```
ICogImagingDeviceAccess feature = camera.OwnedImagingDeviceAccess;
int no=0;
String propertyName;
String getFeatureName;
//String getFeatureComment;
//CogCustomPropertyTypeConstants getFeatureType;
listBox1.Items.Clear();
while(true)
{
    propertyName = String.Format("FeatureName_{0}", no);
    getFeatureName = feature.GetFeature(propertyName);
```

D4276030B

```
if (getFeatureName == String.Empty)
   {
       break;
   }
   listBox1.Items.Add(getFeatureName);
   //getFeatureComment = feature.GetComment(getFeatureName);
   //getFeatureType = feature.GetFeatureType(getFeatureName);
   no++;
}
```

## 4. Troubleshooting

| Trouble                                                                                                    | Answer                                                                                                    |
|----------------------------------------------------------------------------------------------------|----------------------------------------------------------------------------------------------------|
| <ul><li>Cannot enumerate imaging device.</li><li>Cannot acquire image.</li></ul>                                                                                                | <ul> <li>TeliCamSDK may not be working properly.<br/>Run TeliU3vViewer.exe included in TeliCamSDK and confirm that<br/>Images are shown correctly.<br/>If images are not shown correctly, check and modify the settings<br/>referring to instruction manual of the camera and TeliCamSDK.</li> <li>If application runs without administration privileges, application may<br/>fail to enumerate camera devices.<br/>Make sure that it is running with administrator privileges.</li> </ul>                                                                                                    |
| <ul> <li>During Live display, the screen turns blue and stops.</li> <li>"Adapter image pool full" error occurs.</li> <li>"Remote Function Call Failed" error occurs.</li> </ul> | Reserved pool size (memory size) used by CVL or VisionPro may be<br>insufficient.<br>This pool size is set with the following registry key.<br>registry key :<br>HKEY_LOCAL_MACHINE¥SOFTWARE¥Cognex¥AIK¥<br>AdapterTeliCamAIK<br>registry entry name :<br>PoolSize (default value : 0x2AEA5400)<br>Increasing the pool size value may improve the phenomenon.<br>However, serious problems might occur if you modify the registry<br>incorrectly.<br>Be sure to acquire a backup of the registry before making changes.<br>Supplement:<br>Pool size greatly affects the operation of the camera.<br>If the pool is too small, pool memory will be exhausted and image<br>capture will fail when image capture is repeated.<br>A pool size that is large enough to hold the maximum number of<br>images used by the application at a certain period of time must be<br>specified.<br>When using the adapter with VisionPro QuickBuild, the maximum<br>number of images to use can be estimated by the following formula.<br><i>PostedItemsQueueSize</i> + ( <i>GarbageCollectionInterval</i> + 2) *<br><i>NumJobs</i> + <i>SafetyFactor</i><br>When using VisionPro 7.0 or later, it is recommended to set a value of<br>20 images or more.<br>In the case of 12M color camera:<br>$4000(M) \times 200(H) \times 2(bater) \times 20 = 720,000,000 (0x2AEA5400)$ |

## 5. Others

#### 5.1. Revision History

| Date       | Version | Description                 |
|------------|---------|-----------------------------|
| 2017/10/13 | 1.0.0   | Create the initial version. |
| 2018/01/24 | 1.0.1   | 5.4 Inquiry was changed.    |

#### 5.2. Disclaimer

The disclaimer of this Software is described in another "License Agreement TeliCamSDK Eng.pdf". Make sure to read this Agreement carefully before using it. Refer to TeliCamSDK installation folder/Licenses folder

#### 5.3. License

TeliCamSDK consists of multiple, independent software components. Each software component is copyrighted by a third party. TeliCamSDK uses software components that are distributed as freeware under a third-party end-user license agreement or copyright notice (hereinafter referred to as a "EULA").

Some EULAs require that the source code of the applicable component be disclosed as the condition for distributing the software component in executable format. You can check the software components subject to such EULA requirements. For more information, please contact our inquiries described in section 5.4.

Toshiba Teli corporation provides a warranty for TeliCamSDK under conditions set forth by Toshiba Teli corporation. (See "License Agreement TeliCamSDK for Eng.txt" and "License Agreement TeliCamSDK for Sample Eng.txt") However, some of the software components distributed under an EULA are made available for use by the user on the assumption that they are not copyrighted or warranted by a third party. These software components are licensed to the user free of charge and therefore not covered by any warranty within the scope of the applicable laws. These software components are not subject to any copyrights or other third-party rights and are provided in "as is" condition without any warranty, whether express or implied. "Warranty" here includes, but not limited to, an implied warranty for marketability or fitness for specific uses. All risks associated with the quality or performance of these software components are assumed by the user.

EULAs are included in the installation directory: [TeliCamSDK install folder]/licenses .

Toshiba Teli corporation shall not be liable whatsoever for any cost of repair or correction or other incidental expense incurred in connection with a defect found in any of these software components. Unless specified under the applicable laws or in a written agreement, a party who changes or redistributes the software with consent from the copyright holders or based on the aforementioned licenses shall not be held liable whatsoever for any loss arising from the use of or inability to use such software components. The same applies even when the copyright holders or relevant third parties have been informed of the possibility of such loss. "Loss" here includes normal, special, incidental and indirect loss (including, but not limited to, the loss of data or its accuracy; loss incurred by the user or any third party; and interface incompatibility with other software). Please read each EULA for details on the

use conditions and items that must be observed regarding these software components.

The table below lists the software components using in TeliCamSDK, which are subject to EULAs. The user should read the applicable EULAs carefully before using these software components.

| Project name   | Project license |
|----------------|-----------------|
| GenICam GenApi | GenICam License |

GenICam GenApi uses the following third party software.

TeliCamSDK redistributes the binaries of LGPL-applied software, and for these source code only, you have the right to obtain, modify and redistribute it in accordance with the LGPL provisions.

To the customer who wants the source code, we write to the media (CD - ROM etc.) and send it by post. Customers must pay for actual expenses such as shipping fee. If you want, please contact our inquiries described in section 5.4. We distribute source code only for open source software that you have right to obtain. (Source code of TeliCamSDK is not included.) Please understand beforehand that we can not answer questions about the content of the source code etc.

Microsoft, Windows, Windows XP, Windows Vista, Windows 7, Windows 8.1, Windows 10 and Visual C++ are the trademark or the registered trademark of Microsoft Corporation.

GigE VisionTM and USB3 VisionTM are camera interface standard defined by AIA (Automated Imaging Association).

GenICamTM is the trademark or the registered trademark of EMVA (European Machine Vision association).

Furthermore, the trade name used in this document is the trademark or the registered trademark of each company.

#### 5.4. Inquiry

If you need help with TeliCamSDK, GigE Vision camera, USB3 Vision camera, please visit the following website :

https://secure.toshiba-teli.co.jp/ttfa/web/faq/top.html

If you still can not solve the problem, please contact "inquiries" on the following web site or the following e-mail address :

http://www.toshiba-teli.co.jp/en/support/contact/industrial.htm

Mail : TELI-EXT-technical-support@toshiba-teli.co.jp